### 別紙1. ブラウザの設定

本システムをご利用頂くには、JavaScript/Cookie/ポップアップブロックの設定および「信頼 済みサイト」などの登録が必要です。 以下に示す手順を参考にブラウザの設定を行ってください。

【 Microsoft Edge の場合】

<Cookie の設定>

(1) Microsoft Edge を起動し、右上の「・・・」からメニューを展開し、「設定」をクリックします。

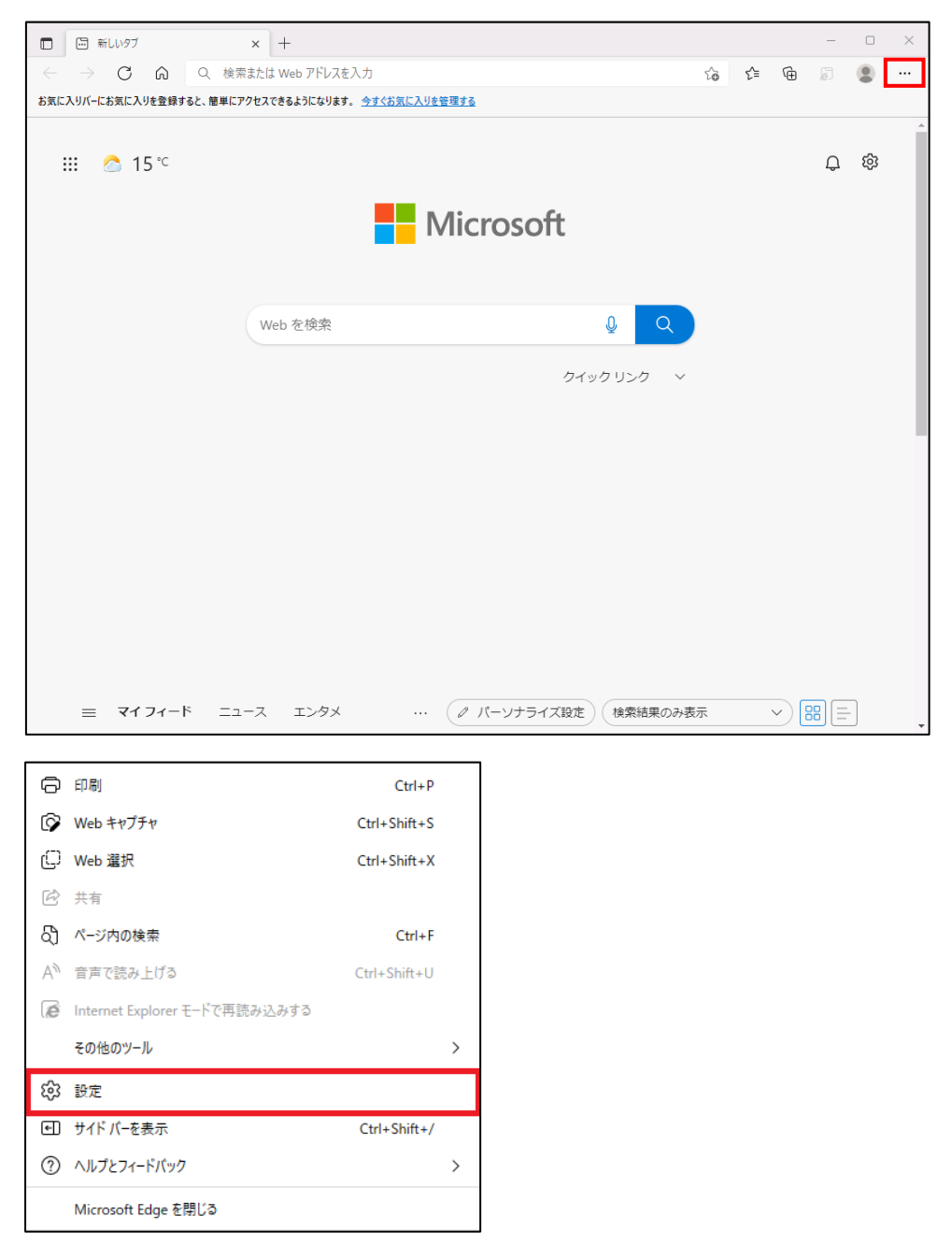

| □ ⑬ 設定 × +                                                                                       |                                                                                         |         | -               |     | × |
|--------------------------------------------------------------------------------------------------|-----------------------------------------------------------------------------------------|---------|-----------------|-----|---|
| $\leftarrow$ $\rightarrow$ C $\widehat{\alpha}$ $\bigcirc$ Edge   edge://set                     | tings/profiles t                                                                        | °o t≜ ( | È E             |     |   |
| <b>設定</b>                                                                                        | プロファイル                                                                                  | +       | プロファイル          | の追加 |   |
| <ul> <li>⑤ ブロファイル</li> <li>① ブライバシー、検索、サービス</li> <li>③ 外親</li> </ul>                             | <b>Э</b> П774И 1                                                                        |         |                 |     |   |
| <ul> <li>「スタート」、「ホーム」、および (新規) タフ</li> <li>ビ 共有、コピーして貼り付け</li> <li>Cookie とサイトのアクセス許可</li> </ul> | 閲覧データをパックアップし、すべてのデバイスでお気<br>に入り、パスワード、履歴などを表示できま<br>す。 <u>Microsoft プライパシー ステートメント</u> | サインイン   | <i></i> ,てデ−タを同 | 別期  |   |
| し  成定のブラウザー                                                                                      | ↓ 同期                                                                                    |         |                 |     |   |
|                                                                                                  | ♀ 個人情報                                                                                  |         |                 | >   |   |
| ▲7 言語                                                                                            | パスワード                                                                                   |         |                 | >   |   |
| ロ フリンター<br>ロ システムとパフォーマンス                                                                        | 🕞 お支払い情報                                                                                |         |                 | >   |   |
| <ul> <li>設定のリセット</li> <li>スマートフォンとその他のデバイス</li> </ul>                                            | ピコ ブラウザー データのインボート                                                                      |         |                 | >   |   |
| 🛣 アクセシビリティ                                                                                       | ♀ ブロファイルの基本設定                                                                           |         |                 | >   |   |
| C Microsoft Edge CJUC                                                                            |                                                                                         |         |                 |     |   |

(2)「Cookie とサイトのアクセス許可」をクリックします。

(3)「Cookie とサイトデータの管理と削除」をクリックします。

|              | ŵ <b>I</b>                    | 设定                                           | × +                  |                           |                          |                                   |                                 |                     |                     |       |        |        |           |                  |     | -  | 0 | × |
|--------------|-------------------------------|----------------------------------------------|----------------------|---------------------------|--------------------------|-----------------------------------|---------------------------------|---------------------|---------------------|-------|--------|--------|-----------|------------------|-----|----|---|---|
| $\leftarrow$ | $\rightarrow$                 | C ŵ                                          | € Edge   edge://se   | ttings/content            |                          |                                   |                                 |                     |                     |       |        |        | τ¢        | 5                | £≜  | Ē  |   |   |
|              | 設定                            | この検索                                         |                      | <b>保存</b> る<br>サイトと1      | <b>さ</b> 材               | <b>れた C</b><br>ッション間              | Cooki<br>間の継続                   | ie とデ-<br>いなブラウ     | <b>-タ</b><br>リジングを容 | 移易にする | らために、: | デバイスにく | Cookie とう | <sup>°</sup> -98 | 全保存 | する |   |   |
|              | 8                             | プロファイル<br>プライバシー、検索、<br>外観<br>[スタート]、[ホーム]、  | ・サービス<br>および (新規] タブ | כססו<br>שלר               | okie<br>トの               | e とサイト<br>のアクt                    | トデータ0<br><b>セス許</b>             | の管理と肖<br>- 可        | 刂除                  |       |        |        |           |                  |     |    | > |   |
|              | 2<br>•                        | 共有、コピーして貼<br>Cookie とサイトのご<br>既定のブラウザー       | り付け<br>アクセス許可        | すべて<br>閲覧し                | <b>ての</b><br>むしたき        | <b>のサイト</b><br>ะサイトのア             | アクセス許す                          | 可を表示す               | ō                   |       |        |        |           |                  |     |    | > |   |
|              | ⊥<br>%<br>⊡<br>A <sup>†</sup> | ダウンロード<br>ファミリー セーフティ<br>Edge バー<br>言語       |                      | <b>最近</b><br>サイトの<br>最近   | <b>丘のフ</b><br>トのア<br>近のJ | リ <b>アクティヒ</b><br>アクセス許<br>リアクティビ | <b>'ビティ</b><br>午可に対して<br>ビティはあり | ,て行われた量<br>Jません。 サイ | 最新の変更<br>トのアクセス     | 許可に対  | する最近の  | 変更がここに | こ表示されます   | t                |     |    |   |   |
|              |                               | プリンター<br>システムとパフォーマ<br>設定のリセット<br>スマートフォンとその | ンス<br>他のデバイス         | <b>চ্পাহ</b><br>কণ্য<br>© | てのサ<br>てのサ               | <b>のアクセス</b><br>サイトに適<br>場所       | <b>ス許可</b><br>適用されるフ            | アクセス許可              | 1                   |       |        |        |           |                  |     |    | > |   |
|              | х<br>С                        | アクセシビリティ<br>Microsoft Edge                   | בסוול                | Ô                         | 常<br>力<br>常              | 常に確認す<br><b>カメラ</b><br>常に確認す      | (する<br>(する                      |                     |                     |       |        |        |           |                  |     |    | > |   |
|              |                               |                                              |                      | Ŷ                         | <b>マ</b><br>常            | <b>マイク</b><br>常に確認す               | する                              |                     |                     |       |        |        |           |                  |     |    | > |   |

(4)「Cookie データの保存と読み取りをサイトに許可する(推奨)」が有効になっていることを確認してください。無効になっている場合は、有効に設定してください。

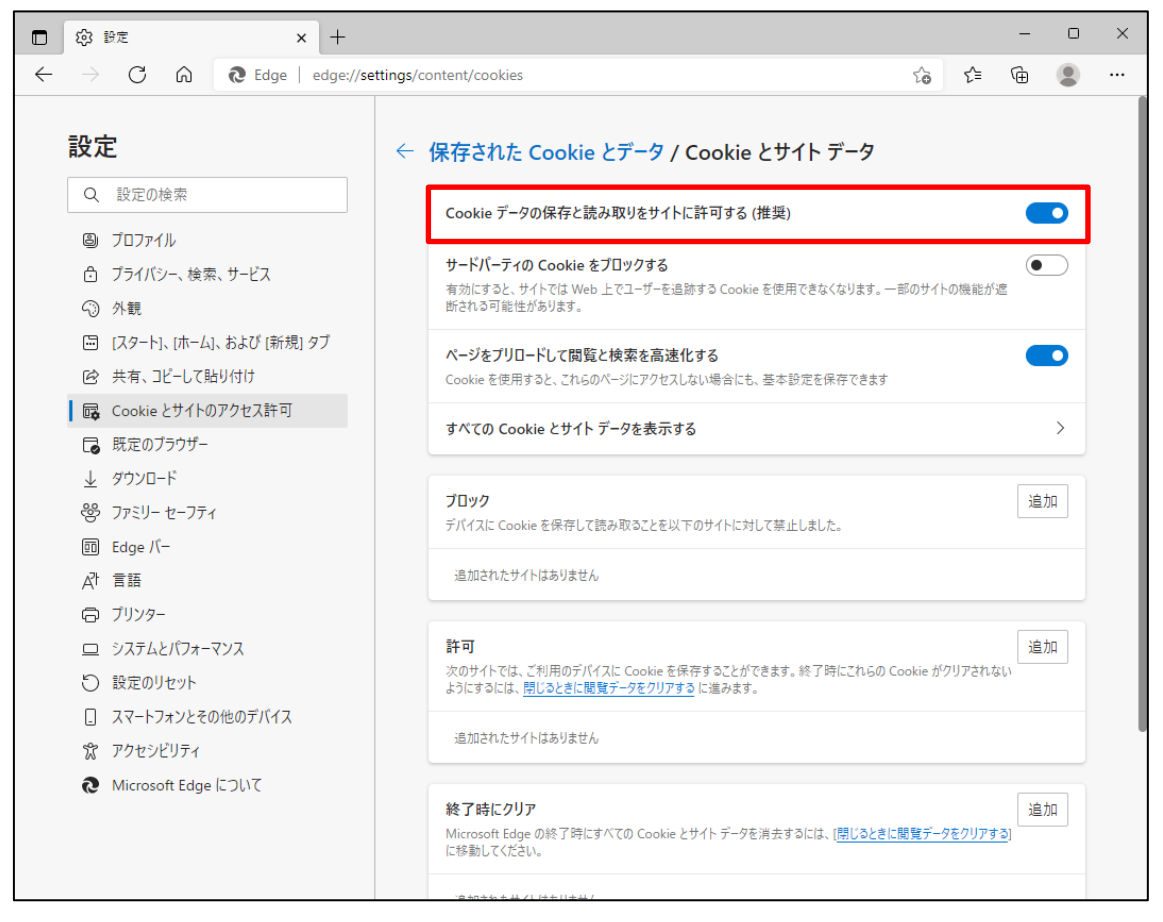

#### (5) 設定確認後、「← 保存された Cookie とデータ」の部分をクリックし前画面へ戻ります。

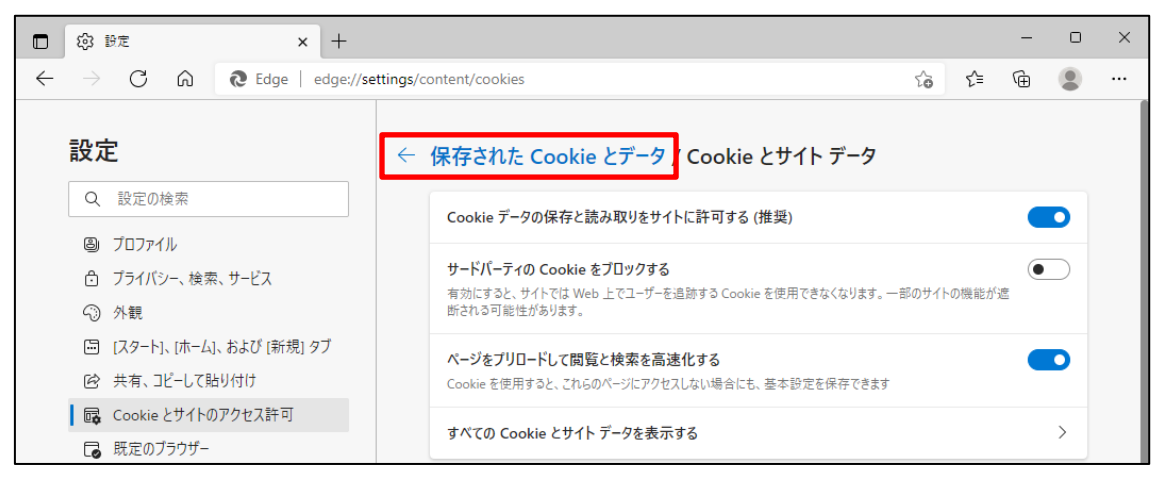

<JavaScript の設定>

(6)「JavaScript」が「許可済み」になっていることを確認してください。「ブロック済み」になって いる場合は、「JavaScript」をクリックし「許可済み」に設定してください。

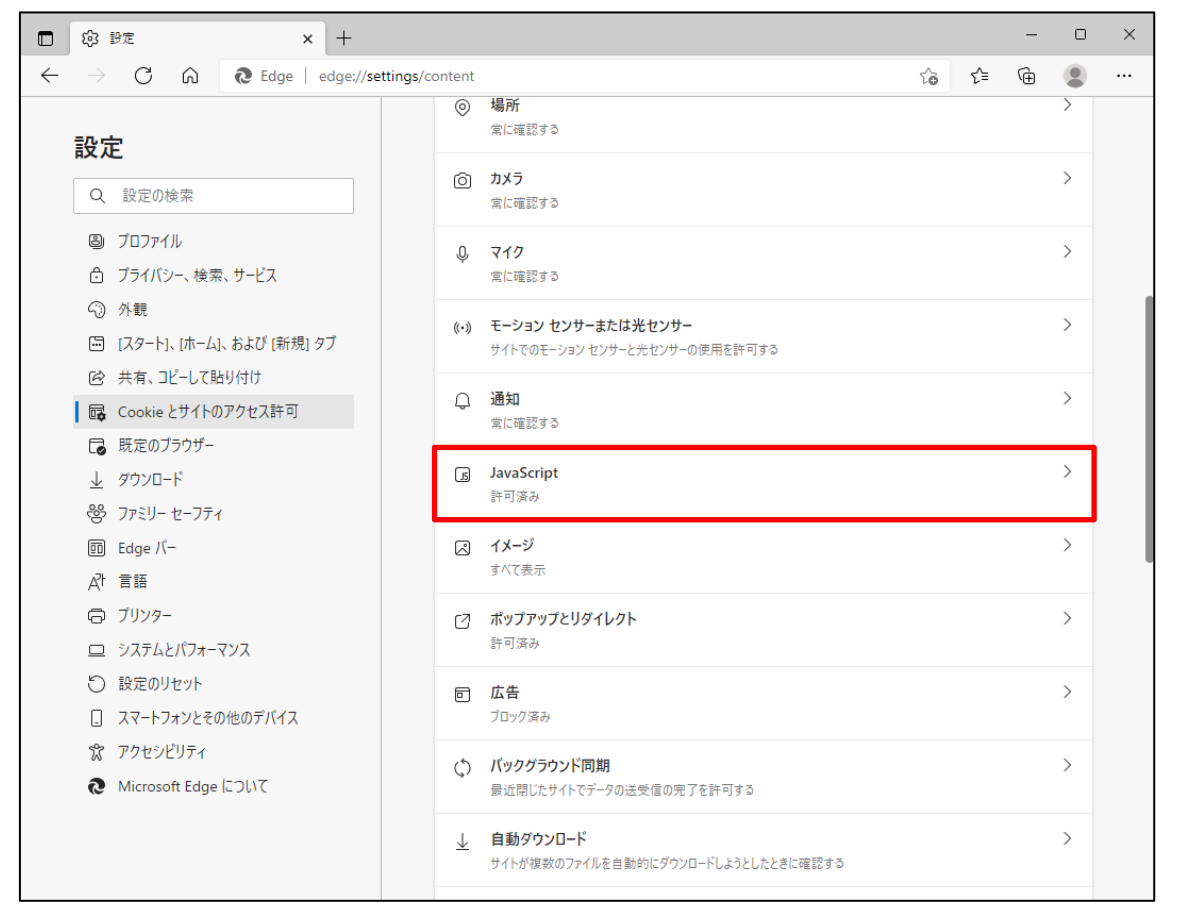

(7) 下図のように「許可済み」に設定してください。

設定確認後、「← サイトのアクセス許可」の部分をクリックし前画面へ戻ります。

|              | 段 設定            | 1                      | ×                  | +        |           |        |                |                  |        |        |      |  |    |    | - | 0   | × |
|--------------|-----------------|------------------------|--------------------|----------|-----------|--------|----------------|------------------|--------|--------|------|--|----|----|---|-----|---|
| $\leftarrow$ | ightarrow (     | C Ŵ                    | € Edge   e         | dge://se | ttings/co | ontent | /javascript    | t                |        |        |      |  | τõ | ל≞ | Ē | ۲   |   |
| Í            | 設定              | 空の検索                   |                    |          | ÷         | ታኅI    | ኑ <b>の</b> アク1 | セス許可             | 可 / Ja | avaSci | ript |  |    |    |   |     |   |
| l            | © 70<br>A 75    | コファイル<br>ライバシー、 検索     | . <del>サ</del> ービス |          |           | 許可     | 可 (推奨)         |                  |        |        |      |  |    |    |   |     |   |
|              | ③ 外額            | 観                      |                    |          |           | ブロ     | ック             |                  |        |        |      |  |    |    | ì | 自加  |   |
|              | 回 [ス/<br>112 共和 | タート]、[ホーム]<br>有、コピーして貼 | 、および [新規] タ<br>り付け | ブ        |           | 追      | 加されたサイト        | トはありません          | ю      |        |      |  |    |    |   |     |   |
|              | 🔂 Coo           | ookie とサイトの            | アクセス許可             |          |           | ===    | _              |                  |        |        |      |  |    |    |   |     |   |
|              | <b>し</b> 既知     | 定のブラウザー                |                    |          |           | 許可     | ŋ              |                  |        |        |      |  |    |    | i | 르끼다 |   |
|              | ± ダウ<br>왕 ファ:   | ウンロード<br>ァミリー セーフティ    |                    |          |           | 追      | 加されたサイト        | - はありませ <i>ん</i> | h      |        |      |  |    |    |   |     |   |

<ポップアップブロックの設定>

(8)「ポップアップとリダイレクト」が「許可済み」になっていることを確認してください。「ブロック 済み」になっている場合は、「ポップアップとリダイレクト」をクリックしてください。

|              | (p) 設定                                      | ×                     | +                   |                          |                                                            |   |     | - | 0 | × |
|--------------|---------------------------------------------|-----------------------|---------------------|--------------------------|------------------------------------------------------------|---|-----|---|---|---|
| $\leftarrow$ | ightarrow C (                               | යි Edge               | edge://settings/cor | ntent                    |                                                            | ŵ | ເ∕≡ | Ē |   |   |
|              | 設定                                          |                       |                     | 0                        | <b>場所</b><br>常に確認する                                        |   |     |   | > |   |
|              | Q. 設定の検索                                    | <b></b>               |                     | Ô                        | <b>カメラ</b><br>常に確認する                                       |   |     |   | > |   |
|              | ③ プロファイル     う     づライバシー・                  | 、検索、サービス              |                     | Ŷ                        | <b>マイク</b><br>常に確認する                                       |   |     |   | > |   |
|              | <ul> <li>小観</li> <li>□ [スタート]、[2</li> </ul> | ホーム]、および [新規] ダ       | די                  | ((-))                    | <b>モーション センサーまたは光センサー</b><br>サイトでのモーション センサーと光センサーの使用を許可する |   |     |   | > |   |
|              | 図 共有、Jビー                                    | -して貼り付け<br>ナイトのアクセス許可 |                     | Q                        | <b>通知</b><br>衆に確認する                                        |   |     |   | > |   |
|              |                                             | -7 <del>7</del> 7     |                     | æ                        | JavaScript<br>許可済み                                         |   |     |   | > |   |
|              | 回 Edge バー<br>A <sup>1</sup> 言語              | ~~~                   |                     | )<br>N                   | <b>イメージ</b><br>すべて表示                                       |   |     |   | > |   |
|              | <ul> <li>ブリンター</li> <li>システムとパ</li> </ul>   | フォーマンス                |                     | Ø                        | <b>ポップアップとリダイレクト</b><br>許可済み                               |   |     |   | > |   |
|              | <ul> <li>設定のリセ</li> <li>スマートフォン</li> </ul>  | ット<br>ソとその他のデバイス      |                     |                          | <b>広告</b><br>ブロック済み                                        |   |     |   | > |   |
|              | 常 アクセシビリ<br><b> そ</b> Microsoft             | ティ<br>Edge について       |                     | $\langle \rangle$        | <b>バックグラウンド同期</b><br>最近閉じたサイトでデータの送受信の完了を許可する              |   |     |   | > |   |
|              |                                             |                       |                     | $\underline{\downarrow}$ | <b>自動ダウンロード</b><br>サイトが複数のファイルを自動的にダウンロードしようとしたときに確認する     |   |     |   | > |   |

(9)「許可」の項目欄にある[追加]ボタンを押します。「サイトの追加」画面が表示されるので 「ご利用開始(変更)のお知らせ」に記載されている URL を入力し[追加]ボタンを押します。

| □ 戀 設定 × +                                                                   |                              | - | 0        | × |
|------------------------------------------------------------------------------|------------------------------|---|----------|---|
| $\leftarrow$ $ ightarrow$ $ m C$ $\widehat{\mbox{all}}$ $ m Edge   edge://s$ | ttings/content/popups දු දු  | Ē |          |   |
| <b>設定</b><br>Q 設定の検索                                                         | ← サイトのアクセス許可 / ポップアップとリダイレクト |   |          |   |
| プロファイル                                                                       | ブロック (推奨)                    |   | D        |   |
| プライバシー、検索、サービス                                                               |                              |   |          |   |
| ③ 外観                                                                         | プロック                         | 追 | 13<br>10 |   |
| 🖾 [スタート]、[ホーム]、および [新規] タブ                                                   | 這切された井ノレけたりませし               |   |          |   |
| 🕑 共有、コピーして貼り付け                                                               | ションルさんにフィトはめりません             |   |          |   |
| G Cookie とサイトのアクセス許可                                                         |                              |   |          |   |
| 🕞 既定のブラウザー                                                                   | 許可                           | 追 | 11日11日   |   |
| <u>↓</u> ダウンロード                                                              | 追加されたサイトはありません               |   |          |   |
| 登 ファミリー セーフティ                                                                |                              |   |          |   |

(10)「許可」の項目欄に先ほど入力したサイト URL が表示されます。

|                                                                    | +                                      |    |    | - | 0       | × |
|--------------------------------------------------------------------|----------------------------------------|----|----|---|---------|---|
| $\leftarrow$ $\rightarrow$ C $\widehat{\alpha}$ Edge               | dge:// <b>settings</b> /content/popups | τô | £≞ | Ē |         |   |
| <b>設定</b><br>Q. 設定の検索                                              | ← サイトのアクセス許可 / ポップアップとリダイレクト           |    |    |   |         |   |
| ◎ プロファイル<br>合 ブライバシー 絵索 サービス                                       | ブロック (推奨)                              |    |    |   | D       |   |
| <ol> <li>分析, 大使来、外上大</li> <li>分類</li> </ol>                        | プロック                                   |    |    | ì | 当力口     |   |
| <ul> <li>□ [スタート]、[ホーム]、および (新券</li> <li>○ 共有、コピーして貼り付け</li> </ul> | ブ 追加されたサイトはありません                       |    |    |   |         |   |
| 🛛 🕞 Cookie とサイトのアクセス許可                                             | ***                                    | _  | _  |   | 1.40    |   |
| □ 既定のブラウザー                                                         | 計印                                     |    |    | i | 100 III |   |
| ⊥ ダウンロード                                                           | https://www.cjs-rokin.jp               |    |    |   |         |   |
| 👺 ファミリー セーフティ                                                      |                                        |    |    |   |         |   |

<ダウンロードの設定>

(11)「ダウンロード」をクリックします。

「ダウンロード時の動作を毎回確認する」が「ON」になっていることを確認してください。 下図のように「ON」に設定してください。

| □ 墩 設定 × +                                                            |                                                  |             |        | -     | 0          | × |
|-----------------------------------------------------------------------|--------------------------------------------------|-------------|--------|-------|------------|---|
| $\leftarrow$ $ ightarrow$ $ m C$ $\ $ $\ $ $ m C$ Edge   edge://setti | ngs/downloads                                    | to          | ל≦     | Ē     | ۲          |   |
| 設定                                                                    | ダウンロード                                           |             |        |       |            |   |
| Q. 設定の検索                                                              | 場所                                               |             |        | 惑     | 更          |   |
| ③ プロファイル                                                              | C:¥Users¥Downloads                               |             |        |       |            |   |
| 🕆 プライバシー、検索、サービス                                                      | ダウンロード時の動作を毎回確認する                                |             |        |       | D          |   |
| ③ 外観                                                                  | ファイルを保存するか、保存せずに開くかを常に尋ねる                        |             |        |       |            |   |
| ロ サイドバー                                                               | Office ファイルをブラウザーで開く                             |             |        |       |            |   |
| □ [スタート]、[ホーム]、および [新規] タブ                                            | この設定をオンにすると、Office ファイル (プレゼンテーション、スプレッドシート、ドキュ) | (ント) がデバイスに | ダウンロード | される代わ | <b>5</b> 9 |   |
| ◎ 共有、コピーして貼り付け                                                        | に、Microsoft Edge で自動的に開きます                       |             |        |       |            |   |
| G Cookie とサイトのアクセス許可                                                  | ダウンロードの開始時にダウンロード メニューを表示                        |             |        |       |            |   |
| □ 既定のブラウザー                                                            | この設定を無効にすると、ファイルのダウンロードがいつ開始されるかを知るのが難しく         | なる可能性があり    | ます     |       |            |   |
| ↓ ダウンロード                                                              |                                                  |             |        |       |            |   |

<オートコンプリートの設定>

(12) セキュリティの観点から、オートコンプリート機能を無効化したうえでご利用いただくようお 願いします。オートコンプリート機能とは、一度入力した ID・パスワードを PC 内部に保存 し、次回からのログイン手続きを省略するものです。同じサイトにアクセスする場合、2 回目 以降のログインはスムーズになりますが、PC 内部に情報が残るため、どなたでもログイン が可能となったり、ID・パスワード情報の漏えいに繋がる恐れがあります。この機能をご利 用の場合には、十分ご注意ください。

| 🗖 l (23) B)定 × +                                                                         |                                                     |          | - 0    | × |
|------------------------------------------------------------------------------------------|-----------------------------------------------------|----------|--------|---|
| $\leftarrow$ $\rightarrow$ $	extsf{C}$ $\widehat{	extsf{a}}$ $	extsf{Edge}$   edge://set | ings/profiles to t                                  | ≒ (⊕     | a 🔹    |   |
| 設定                                                                                       | プロファイル                                              | + לםל    | アイルの追加 |   |
| Q 設定の検索                                                                                  |                                                     |          |        |   |
| 🕒 วีบวราไม                                                                               |                                                     |          |        |   |
|                                                                                          |                                                     |          |        |   |
| <○ 外観                                                                                    | プロファイル 1                                            |          |        |   |
| 🔄 [スタート]、[ホーム]、および [新規] タブ                                                               | 閲覧データをバックアップし、すべてのデバイスでお気 … サイ                      | インインしてデー | タを同期   |   |
| ら 共有、コピーして貼り付け                                                                           | に入り、バスリート、履歴などを表示できま<br>す。 Microsoft プライバシー ステートメント |          |        |   |
| Cookie とサイトのアクセス許可                                                                       |                                                     |          |        |   |
| □ 既定のブラウザー                                                                               | (1) 同期                                              |          |        |   |
|                                                                                          |                                                     |          |        | 1 |
| 警 ファミリー セーフティ                                                                            | ♀ 個人情報                                              |          | >      |   |
| A <sup>pt</sup> 言語                                                                       |                                                     |          | ``     |   |
| JU29-                                                                                    |                                                     |          | /      |   |
| 😐 システムとパフォーマンス                                                                           | □ お支払い情報                                            |          | >      |   |
| ○ 設定のリセット                                                                                |                                                     |          |        |   |
| □ スマートフォンとその他のデバイス                                                                       | ピュ フラウザー データのインボート                                  |          | >      |   |
| 🎲 アクセシビリティ                                                                               | ≥ プロファイルの基本設定                                       |          | >      |   |
| ∂ Microsoft Edge について                                                                    |                                                     |          |        |   |

(14)オートコンプリートを無効化する場合は、「プロファイル」の「個人情報」をクリックします。 下図のように「OFF」に設定してください。

| 🗖 ĝ 韵定 🗙 +                                                                              |                                                                                 | -                | o × | < |
|-----------------------------------------------------------------------------------------|---------------------------------------------------------------------------------|------------------|-----|---|
| $\leftarrow$ $ ightarrow$ $	extsf{C}$ $\widehat{	extsf{C}}$ $	extsf{Edge}$   edge://set | ttings/personalinfo to to                                                       | <u>}</u> ⊕       | •   |   |
| 設定                                                                                      | ← プロファイル / 個人情報                                                                 |                  |     |   |
| <ul> <li>Q 設定の検索</li> <li>(3) プロファイル</li> </ul>                                         | 基本情報の保存と入力<br>電話番号、メールアドレス、配送先住所も保存します                                          |                  |     |   |
| <ul> <li>ごライバシー、検索、サービス</li> <li>③ 外観</li> <li>□ サイドボ</li> </ul>                        | 新規登録フォームに自分の情報を自動的に入力する<br>保存された基本情報が追加され、強力なバスワードが選択されます ((強力なバスワードを提案する) がオング | の場合)。 <u>詳細1</u> | 青報  |   |

(15)ブラウザの[×]ボタンを押して画面を閉じます。

<sup>(13)</sup>オートコンプリートを無効化する場合は、「プロファイル」の「個人情報」をクリックします。

<「信頼済みサイト」への登録>

(16) Windows の「検索」から「インターネットオプション」と検索し、「インターネットオプション」を 開きます。

| すべて アブリ ドキュメント ウェブ その他 🕶       | w ਨਾ …        |
|--------------------------------|---------------|
| 最も一致する検索結果                     |               |
| インターネット オブション<br>コントロール パネル    |               |
| 設定                             | インターネット オプション |
| 🚡 ボッブアッブのブロックまたは許可 >           | コントロール バネル    |
| は プラウザーの推奨設定 >                 |               |
| Webの検索                         | □ 開<          |
|                                |               |
| ,♀ インターネットオブションの開き方 >          |               |
| ♪ インターネットオブション win lows10 開き 方 |               |
| ₽ インターネットオブション edce            |               |
| 🔎 インターネットオブション どこにある 10 >      |               |
| ♪ インターネットオブション設定 >             |               |
|                                |               |
| ♀ インターネットオブション接続タブがない >        |               |
|                                |               |

(17) [セキュリティ]タブを選択し、[信頼済みサイト]ゾーンの[サイト]ボタンを押します。

| インターネット オプション                                | ?            | ×  |
|----------------------------------------------|--------------|----|
| 全般 セキュリティ プライバシー コンテンツ 接続 プログラム 詳細設定         |              |    |
|                                              |              |    |
| セキュリティ設定をキテキたけ変更するパーンを選択してください               |              |    |
|                                              |              |    |
|                                              |              |    |
| インターネット ローカル イントラネッ 信頼済みサイト 制限付きサイ           | ۲            |    |
| h                                            |              |    |
| 信頼済みサイト                                      |              |    |
| このゾーンには、コンピューターやファイルに損害を与えない サイ              | ト(S)         | Ι. |
| ▼ と信頼している Web サイトが含まれています。                   |              |    |
|                                              |              |    |
| このゾーンに属する Web サイトがあります。                      |              |    |
| このソーフのセキュリティのレベル(L)                          |              |    |
|                                              |              |    |
|                                              | ±l.≢at       |    |
| - 未署名の ActiveX コントロールはダウンロードされません。           | 300098       |    |
| <b>.</b>                                     |              |    |
|                                              |              |    |
| □ 保護モードを有効にする (Internet Explorer の再起動が必要)(P) |              |    |
| レベルのカスタマイズ(C) 既定のレ                           | ベル(D)        |    |
| すべてのゾーンを既定のレベルにリセットす                         | ්බ(R)        |    |
|                                              |              |    |
| OK ±+11/1711.                                | 適田(/         | 1) |
| 0K 47707                                     | A) CT ( 1997 | N. |

別紙1(8/20)

(18)「信頼済みサイト」が表示されます。

「この Web サイトをゾーンに追加する」の下に賃金控除事務支援システムの URL <u>https://www.cjs-rokin.jp</u> を入力し、[追加]ボタンを押します。

| 信頼済みサイト                                                                           | ×            |
|-----------------------------------------------------------------------------------|--------------|
| このゾーンの Web サイトの追加と削除ができます。このゾーンの Web サイトの追加と削除ができます。このゾー べてに、ゾーンのセキュリティ設定が適用されます。 | ーンの Web サイトす |
| この Web サイトをゾーンに追加する(D):                                                           |              |
| https://www.cjs-rokin.jp                                                          | 追加(A)        |
| Web サイト(W):                                                                       |              |
|                                                                                   | 削除(R)        |
|                                                                                   |              |
|                                                                                   |              |
| └── このゾーンのサイトにはすべてサーバーの確認 (https:) を必要とす                                          | ā(S)         |
|                                                                                   | 閉じる(C)       |
|                                                                                   |              |

(19)「Web サイト」の下に、賃金控除事務支援システムの URL が追加されたことを 確認します。[閉じる]ボタンを押し、「信頼済みサイト」を閉じます。

| 信頼済みサイト                                                   | ×            |
|-----------------------------------------------------------|--------------|
| このゾーンの Web サイトの追加と削除ができます。このゾ<br>べてに、ゾーンのセキュリティ設定が適用されます。 | ーンの Web サイトす |
| この Web サイトをゾーンに追加する(D):                                   |              |
|                                                           | 追加(A)        |
| Web サイト(W):                                               |              |
| https://www.cjs-rokin.jp                                  | 削除(R)        |
|                                                           |              |
|                                                           |              |
| └<br>└─ このゾーンのサイトにはすべてサーバーの確認 (https:)を必要とす               | ිබ(S)        |
|                                                           | 閉じる(C)       |

(20) [OK] ボタンを押します。

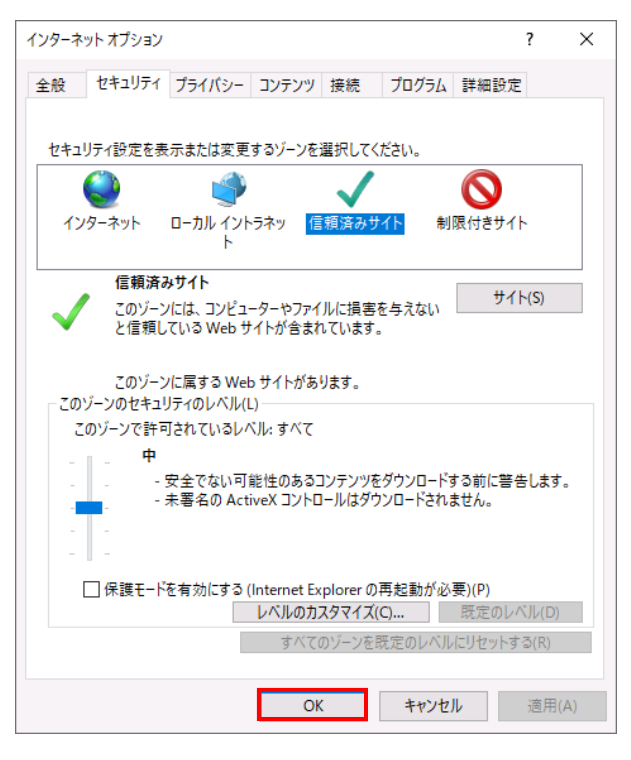

以上で設定は完了です。

### 【Microsoft Edge IE モードの場合】

<JavaScript の設定>

(1) Windows の「検索」から「インターネットオプション」と検索し、「インターネットオプション」を

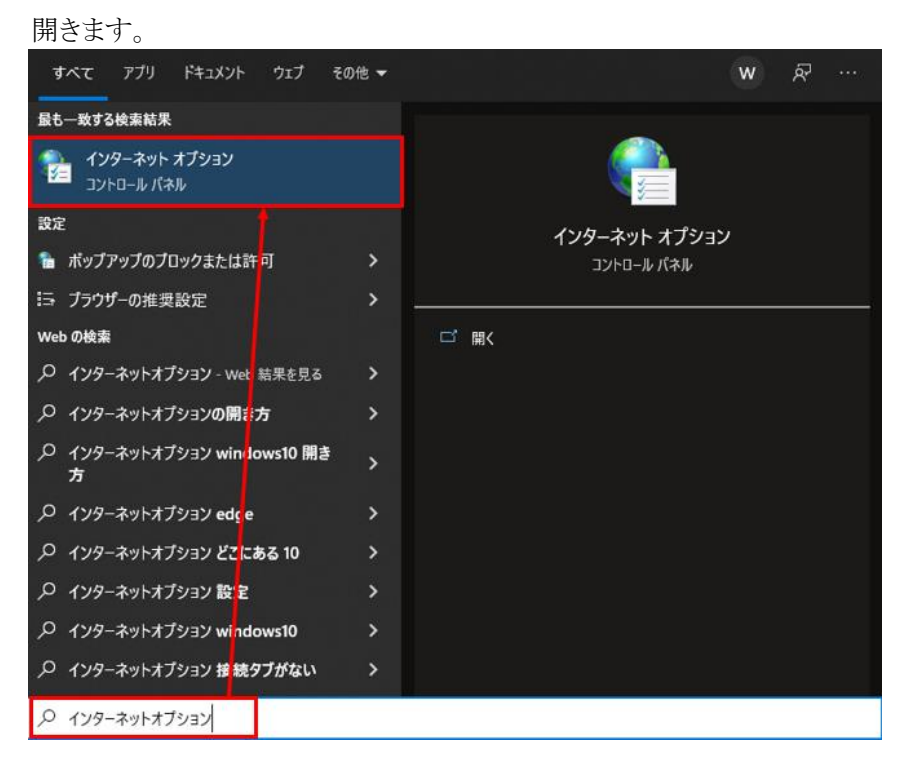

(2) [セキュリティ]タブを選択し、[インターネット]ゾーンの[レベルのカスタマイズ]ボタンを押 します。

| インターネットオプション         ? ×                                                                                                  |
|----------------------------------------------------------------------------------------------------|
| 全般 セキュリティ プライバシー コンテンツ 接続 プログラム 詳細設定                                                                                      |
|                                                                                                    |
| セキュリティ設定を表示または変更するゾーンを選択してください。                                                                                           |
|                                                                                                    |
| インターネット         サイト(S)           信頼されたゾーンと制限付きゾーンに一覧表示されていな<br>いすべてのインターネットの Web サイトには、このゾーンを<br>使用してください。         サイト(S) |
| このゾーンのセキュリティのレベル(L)                                                                                                    |
| лхяд                                                                                                    |
| カスタム設定<br>- 設定を変更するには、[レベルのカスタマイズ] ボタンをクリックします。<br>- 推奨設定を使用するには、[既定のレベル] ボタンをクリックします。                                    |
| ✓ 保護モードを有効にする (Internet Explorer の再起動が必要)(P)<br>レベルのカスタマイズ(C) 既定のレベル(D)<br>すべてのゾーンを既定のレベルにリセットする(R)                       |
| OK キャンセル 適用(A)                                                                                                    |

別紙1 (11/20)

(3)「セキュリティ設定」画面を以下のように設定し、最後に[OK]ボタンを押します。

| 設定        |                              |                                |               |
|-----------|------------------------------|--------------------------------|---------------|
|           | 無効にする                        |                                | ^             |
| i i i     | 有効にする                        |                                |               |
| S 70      | ティブ スクリプト                    |                                |               |
| 0         | ダイアログを表示する                   |                                |               |
| 0         | 無効にする                        |                                |               |
| ۲         | 有効にする                        |                                |               |
| 雪 X7      | リフトでのステーダス ハーの身              | 見新を許可する                        |               |
| ۲         | 無効にする                        |                                |               |
| 0         | 有効にする                        |                                |               |
| \$ 20     | リノトによる貼り付け処埋の                | Iff 9]                         |               |
|           | Yイアログを表示する<br>舞士↓/-ナス        |                                |               |
|           | 無効にする<br>生効にする               |                                |               |
| @ 7/1     | 月 バルミタ ♀<br> プトル さわ たウィンドウを使 | 5~7 特起の 3 力を求める?とを             | Web # 1 6     |
|           | サントルというファンをは<br>無効にする        | - J C 目 #Kの J C J E 小の & C C E | Web 9414      |
| ŏ         | 有効にする                        |                                | ~             |
| <         | -                            |                                | >             |
| *コンピューター  | の再起動後に有効になりま                 | ्र                             |               |
| カスタム設定のリ  | セット                          |                                |               |
| リセット先(R): | 中高(既定)                       | ~                              | リヤット(E)       |
|           | 1 142 (47076)                |                                | 2 2 7 1 (2) m |
|           |                              |                                |               |
|           |                              |                                |               |

<Cookie の設定>

(4) [プライバシー]タブを選択します。

ご利用の OS が Windows 10 の場合

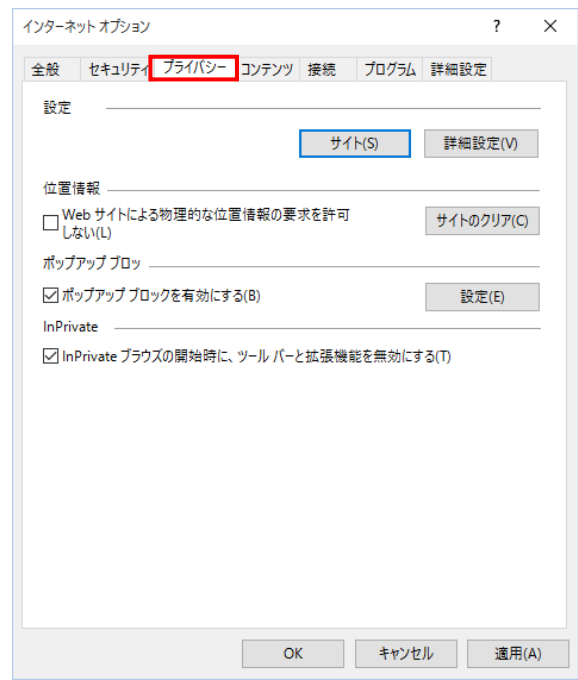

| 👫 インターネットのプロパティ                     | ?     | ×   |
|-------------------------------------|-------|-----|
| 全般 セキュリティ プライバシー コンテンツ 接続 プログラム 詳細語 | 定     |     |
| 設定                                  |       | -   |
| サイト(S) 詳細                           | 設定(V) |     |
| ポップアップ ブロック                         |       | _   |
| ほとんどのポップアップ ウィンドウの表示を無効にし     ます    | 定(E)  |     |
| ✓ ポップアップブロックを有効にする(B)               |       |     |
|                                     |       |     |
|                                     |       |     |
|                                     |       |     |
|                                     |       |     |
|                                     |       |     |
|                                     |       |     |
|                                     |       |     |
|                                     |       |     |
|                                     |       |     |
|                                     |       |     |
| OK         キャンセル                    | 適用    | (A) |

ご利用の OS が Windows 11 の場合

(5) [サイト]ボタンを押します。

ご利用の OS が Windows 10 の場合

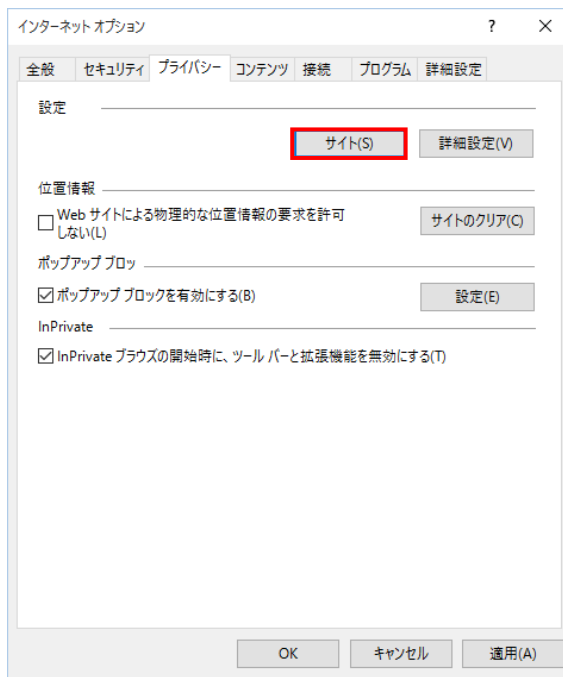

| 🏫 インターネットのプロパティ                  | ?       | ×   |
|----------------------------------|---------|-----|
| 全般 セキュリティ プライパシー コンテンツ 接続 プログラム  | 詳細設定    |     |
| 設定                               |         | _   |
| 911(S)                           | 詳細設定(V) |     |
| ポップアップ ブロック<br>                  |         | _   |
| ほとんどのボッフアップ ウインドウの表示を無効にし<br>ます。 | 設定(E)   |     |
| ✓ ポップアップ ブロックを有効にする(B)           |         |     |
|                                  |         |     |
|                                  |         |     |
|                                  |         |     |
|                                  |         |     |
|                                  |         |     |
|                                  |         |     |
|                                  |         |     |
|                                  |         |     |
|                                  |         |     |
| OK ##72                          | ル 適用(   | (A) |

ご利用の OS が Windows 11 の場合

(6) 「Web サイトのアドレス」に「ご利用開始(変更)のお知らせ」に記載されている URL を入力し、 [許可]ボタンを押します。

| イトごとのプライバシー操作                                  |                      | ×                 |
|------------------------------------------------|----------------------|-------------------|
| サイトの管理<br>グライバシー ポリシーに関係なく Cod<br>指定することができます。 | okie の使用を常に許可または拒    | 否する Web サイトを      |
| 管理する Web サイトの完全なアドレスを入り<br>さい。                 | りしてから、[許可] または [ブロック | ク] をクリックしてくだ      |
| 一覧からサイトを削除するには、Web サイト(い。<br>Web サイトのアドレス(W):  | の名前を選択して [削除] ボタン    | をクリックしてくださ        |
| sample.co.jp                                   |                      | ブロック(B)           |
| 管理している Web サイト(S):                             |                      | 許可(A)             |
| ГУЛУ                                           | 設定                   | 削除(R)<br>すべて削除(M) |
|                                                |                      | ОК                |

(7) [OK]ボタンを押します。

| サイトごとのブライバシー操作                                                                        |                                     | ×                             |
|---------------------------------------------------------------------------------------|-------------------------------------|-------------------------------|
| サイトの管理<br>ブライバシー ボリシーに関係なく Cookie<br>指定することができます。<br>管理する Web サイトの完全なアドレスを入力して<br>さい。 | e の使用を常に許可または挑<br>てから、[許可] または [ブロッ | 巨否する Web サイトを<br>ク] をクリックしてくだ |
| 一覧からサイトを削除するには、Web サイトの名<br>い。<br>Web サイトのアドレス(W):                                    | 前を選択して [削除] ボタン                     | をクリックしてくださ                    |
|                                                                                       |                                     | ブロック(B)                       |
| 管理している Web サイト(S):                                                                    |                                     | 許可(A)                         |
| ドメイン<br>sample.co.jp                                                                  | 設定<br>常に許可                          | 削除(R)<br>すべて削除(M)             |
|                                                                                       |                                     | ОК                            |

<ポップアップブロックの設定>

(8)「ポップアップブロック」の設定を確認します。
 「ポップアップブロックを有効にする」のチェックボックスがチェックされている場合は、設定ボタンを押します。
 「ポップアップをブロックする」のチェックボックスがチェックされていない場合は、以下

(9)(10)は不要です。

ご利用の OS が Windows 10 の場合

| 全般     セキュリティ     プライバシー     コンテンツ     接続     プログラム     詳細設定       設定     サイト(S)     詳細設定(V)       位置情報     ・・・・・・・・・・・・・・・・・・・・・・・・・・・・・・・・・・・・ | インターネ        | ット オプション           |         |            |               |              |                | ?           | $\times$ |
|----------------------------------------------------------------------------------------------------|--------------|--------------------|---------|------------|---------------|--------------|----------------|-------------|----------|
| 設定<br>サイト(S) 詳細設定(V)<br>位置情報<br>いたない(L)<br>ポップアップブロックを有効にする(B) 設定(E)<br>InPrivate<br>ブ InPrivate ブラウズの開始時に、ツール パーと拡張機能を無効にする(T)                  | 全般           | セキュリティ             | プライバシー  | コンテンツ      | 接続            | プログラム        | 詳細設定           |             |          |
| サイト(5)     詳細設定(V)       位置情報                                                                                                    | 設定           |                    |         |            |               |              |                |             | _        |
| 位置情報<br>□ しない(L)<br>ポップアップブロッ<br>□ ポップアップブロックを有効にする(B)<br>InPrivate<br>☑ InPrivate ブラウズの開始時に、ツール バーと拡張機能を無効にする(T)                                |              |                    |         |            | サイ            | ~(S)         | 詳細設            | 定(V)        |          |
| □ Web サイトによる物理的な位置情報の要求を許可 サイトのクリア(C)<br>ポップアップ ブロッ<br>○ ポップアップ ブロックを有効にする(B) 設定(E)<br>InPrivate<br>☑ InPrivate ブラウズの開始時に、ツール パーと拡張機能を無効にする(T)   | 位置情          | 青報                 |         |            |               |              |                |             | _        |
| ボッブアップブロッ<br>✓ ボッブアップブロックを有効にする(B) 設定(E)<br>InPrivate<br>✓ InPrivate ブラウズの開始時に、ツール パーと拡張機能を無効にする(T)                                              |              | eb サイトによる<br>ない(L) | 物理的な位置  | 雪情報の要認     | 求を許可          |              | <u> </u> ታイトのク | リア(C)       |          |
| <ul> <li>✓ボッブアッブブロックを有効にする(B) 設定(E)</li> <li>InPrivate</li> <li>✓ InPrivate ブラウズの開始時に、ツール パーと拡張機能を無効にする(T)</li> </ul>                            | ポップ          | アップブロッ -           |         |            |               |              |                |             | -        |
| InPrivate<br>✓ InPrivate ブラウズの開始時に、ツール パーと拡張機能を無効にする(T)                                                                                          | <b>⊻</b> π': | ップアップ ブロッ          | クを有効にす  | ට්(B)      |               | [            | 設定             | (E)         |          |
| ✓ InPrivate ノデノ人の前対けに、 ラール ハーと加速機能を無効にする(1)                                                                                                    | InPriv       | ate                |         | ar II of A | . ++ 3E +0 +1 | k ≠ 4m +1 /+ | 7(7)           |             | -        |
|                                                                                                    | ⊡ Ini        | rivate 7777        | くの開始時に、 | -7ν Λ-2    | (1145天)機用     | 8を無効に9       | ବ(I)           |             |          |
|                                                                                                    |              |                    |         |            |               |              |                |             |          |
|                                                                                                    |              |                    |         |            |               |              |                |             |          |
|                                                                                                    |              |                    |         |            |               |              |                |             |          |
|                                                                                                    |              |                    |         |            |               |              |                |             |          |
|                                                                                                    |              |                    |         |            |               |              |                |             |          |
|                                                                                                    |              |                    |         |            |               |              |                |             |          |
|                                                                                                    |              |                    |         |            | ,             | ملد ( مل خ   |                | <b>済田/A</b> |          |

ご利用の OS が Windows 11 の場合

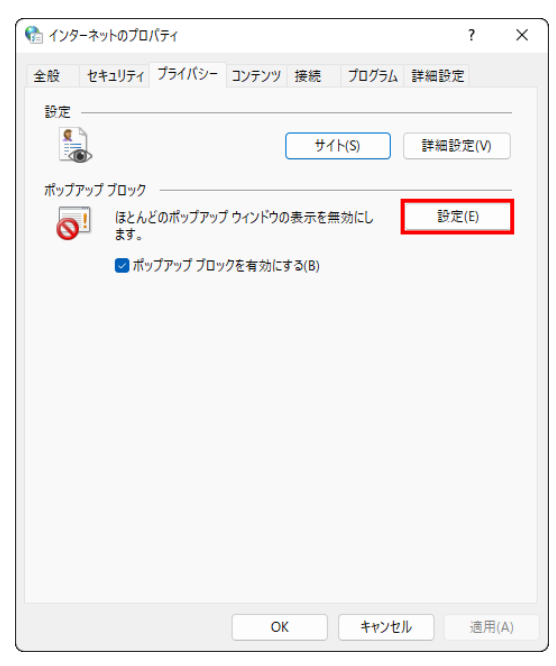

(9)「ポップアップブロックの設定」画面の「許可する Web サイトのアドレス」に「ご利用開始(変更)のお知らせ」に記載されている URL を入力し、[追加]ボタンを押します。

| ポップアップ ブロックの設定                                                     | ×                 |
|--------------------------------------------------------------------|-------------------|
| 例外<br>現在ポップアップはブロックされています。下の一覧にサイトを追加<br>定の Web サイトのポップアップを許可できます。 | することにより、特         |
| 許可する Web サイトのアドレス(W):                                              |                   |
| sample.co.jp                                                       | 追加(A)             |
| 許可されたサイト(S):                                                       |                   |
|                                                                    | 削除(R)<br>すべて削除(E) |
| 通知とブロック レベル:                                                       |                   |
| ✓ ポップアップのブロック時に音を鳴らす(P)                                            |                   |
| ✓ボッブアップのブロック時に通知バーを表示する(N)                                         |                   |
| ブロック レベル(B):                                                       |                   |
| 中: ほとんどの自動ボッブアップをブロックする                                            | ~                 |
| ポップアップブロックの詳細                                                      | 閉じる(C)            |

# (10) [閉じる]ボタンを押します。

| ポップアップ ブロックの設定                                                                                                  | ×                  |
|----------------------------------------------------------------------------------------------------|--------------------|
| 例外<br>現在ポップアップはブロックされています。下の一覧にサイトを追加<br>定の Web サイトのポップアップを許可できます。<br>許可する Web サイトのアドレス(W):                     | まることにより、特<br>追加(A) |
| 許可されたサイト(S):<br>sample.co.jp                                                                                    | 削除(R)<br>すべて削除(E)  |
| 通知とブロックレベル:<br>✓ ボッブアップのブロック時に音を鳴らす(P)<br>✓ ボッブアップのブロック時に通知パーを表示する(N)<br>ブロックレベル(B):<br>中: ほとんどの自動ポップアップをブロックする | ~                  |
| <u>ポップアップ ブロックの詳細</u>                                                                                           | 閉じる(C)             |

# (11)[OK]ボタンを押します。

| インターネット オプション ? ×                                                    |
|----------------------------------------------------------------------|
| 全般 セキュリティ プライバシー コンテンツ 接続 プログラム 詳細設定                                 |
| 設定                                                                   |
| インターネット ゾーンの設定を選択してください。                                             |
| <del>•</del>                                                         |
|                                                                      |
| - 個人を特定できる情報を明示的な同意なしに保存するサードパーテ<br>- 個人を特定できる情報を明示的な同意なしに保存するサードパーテ |
| - 個人を特定できる情報を暗黙的な同意なしに保存するファーストパ<br>- フィンク Cookia を割限します             |
|                                                                      |
|                                                                      |
|                                                                      |
| 位置情報                                                                 |
| Web サイトによる物理的な位置情報の要求を許可しない(L) サイトのクリア(C)                            |
| ポップアップ ブロック                                                          |
| ✓ ポップアップブロックを有効にする(B)     設定(E)                                      |
| InPrivate                                                            |
| ☑ InPrivate ブラウズの開始時に、ツール バーと拡張機能を無効にする(T)                           |
|                                                                      |
| OK キャンセル 適用(A)                                                       |

<「信頼済みサイト」への登録>

(12) [セキュリティ]タブを選択し、[信頼済みサイト]ゾーンの[サイト]ボタンを押します。

| インターネット オブション         ? ×                                                     |
|-------------------------------------------------------------------------------|
| 全般 セキュリティ プライパシー コンテンツ 接続 プログラム 詳細設定                                          |
|                                                                               |
| セキュリティ設定を表示または変更するゾーンを選択してください。                                               |
| ビア・ボット ローカル イントラネッ     ビア・ボット ローカル イントラネッ     「信頼済みサイト     ト                  |
| 信頼済みサイト<br>このゾーンには、コンビューターやファイルに損害を与えない<br>と信頼している Web サイトが含まれています。           |
| このゾーンに属する Web サイトがあります。<br>このゾーンのセキュリティのレベル(L)                                |
| このゾーンで許可されているレベル: すべて                                                         |
| <b>中</b>                                                                      |
| - 安全でない可能性のあるコンテンツをダウンロードする前に警告します。<br>- 未署名の ActiveX コントロールはダウンロードされません。<br> |
| □ 保護モードを有効にする (Internet Explorer の再起動が必要)(P)                                  |
| レベルのカスタマイズ(C) 既定のレベル(D)                                                       |
| すべてのゾーンを既定のレベルにリセットする(R)                                                      |
| OK         キャンセル         適用(A)                                                |

(13)「信頼済みサイト」が表示されます。

「このWebサイトをゾーンに追加する」の下に賃金控除事務支援システムの

URL <u>https://www.cjs-rokin.jp</u> を入力し、[追加]ボタンを押します。

| 信頼済みサイト                                                    | ×            |
|------------------------------------------------------------|--------------|
| このゾーンの Web サイトの追加と削除ができます。このゾ-<br>べてに、ゾーンのセキュリティ設定が適用されます。 | -ンの Web サイトす |
| この Web サイトをゾーンに追加する(D):                                    |              |
| https://www.cjs-rokin.jp                                   | 追加(A)        |
| Web サイト(W):                                                |              |
|                                                            | 削除(R)        |
|                                                            |              |
|                                                            |              |
| └── このゾーンのサイトにはすべてサーバーの確認 (https:)を必要とする                   | ð(S)         |
|                                                            | 閉じる(C)       |

(14)「Web サイト」の下に、賃金控除事務支援システムの URL が追加されたことを 確認します。[閉じる]ボタンを押し、「信頼済みサイト」を閉じます。

| 信頼済みサイト                                                              | $\times$ |
|----------------------------------------------------------------------|----------|
| このゾーンの Web サイトの追加と削除ができます。このゾーンの Web サイト<br>べてに、ゾーンのセキュリティ設定が適用されます。 | す        |
| この Web サイトをゾーンに追加する(D):                                              |          |
| 追加(A)                                                                |          |
| Web サイト(W):                                                          |          |
| https://www.cjs-rokin.jp 削除(R)                                       |          |
|                                                                      |          |
|                                                                      |          |
|                                                                      |          |
|                                                                      |          |
| 閉じる(C)                                                               |          |

### (15) [OK] ボタンを押します。

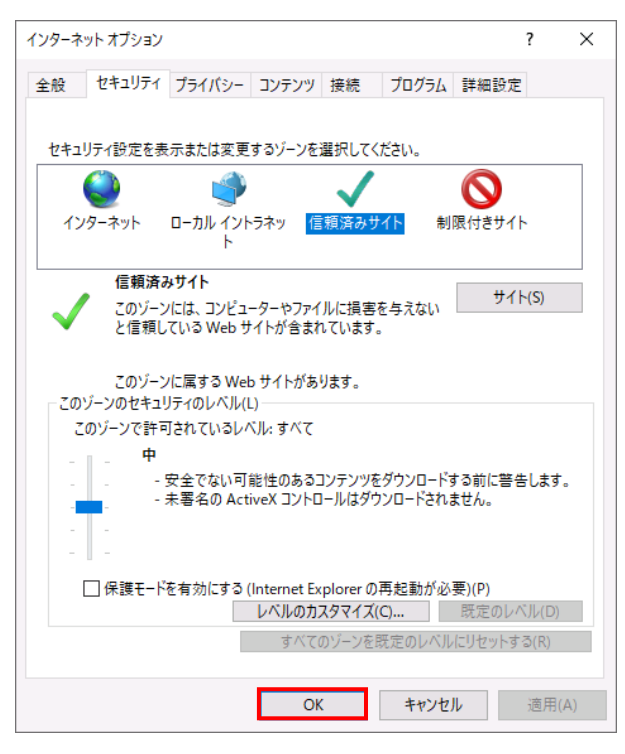

<オートコンプリートの設定>

- (16) セキュリティの観点から、オートコンプリート機能を無効化したうえでご利用いただくようお願いします。オートコンプリート機能とは、一度入力した ID・パスワードを PC 内部に保存し、次回からのログイン手続きを省略するものです。同じサイトにアクセスする場合、2回目以降のログインはスムーズになりますが、PC 内部に情報が残るため、どなたでもログインが可能となったり、ID・パスワード情報の漏えいに繋がる恐れがあります。この機能をご利用の場合には、十分ご注意ください。
- (17) [コンテンツ]タブを選択し、[オートコンプリート]の[設定]ボタンを押します。

| インターネット オプション                                                                         | ?    | ×  |
|---------------------------------------------------------------------------------------|------|----|
| 全般 セキュリティ プライバシー コンテンツ 接続 プログラム 詳細設定                                                  | 2    |    |
| 証明書                                                                                   |      |    |
|                                                                                       |      |    |
| SSL 状態のクリア(S) 証明書(C) 発行元(B                                                            | )    |    |
| オートコンプリート                                                                             |      |    |
| オートコンブリートによって、Webページで前回入 設定(I)<br>カした内容を、入力中に補完できます。                                  |      |    |
| フィードと Web スライス                                                                        |      |    |
| フィードと Web スライスは、Web サイトの更新さ 設定(N)<br>れたコンテンツを Internet Explorer やその他の<br>プログラムで表示します。 |      | ]  |
|                                                                                       |      |    |
|                                                                                       |      |    |
|                                                                                       |      |    |
|                                                                                       |      |    |
|                                                                                       |      |    |
|                                                                                       |      |    |
| OK キャンセル                                                                              | 適用(A | .) |
|                                                                                       |      |    |

(18)「フォームと検索」「フォームのユーザー名およびパスワード」のチェックを外し、「OK」ボタ

| 1 | たカ | 11. | ,力 | 1 7 | ±۰ | ナ |   |
|---|----|-----|----|-----|----|---|---|
| ~ | とノ | ソン  | // |     | ナ  | 9 | 0 |

| オートコンプリートの設定                                                  | × |
|---------------------------------------------------------------|---|
| オートコンブリートを有効にすると、以前に入力したり訪問したエントリの<br>で一致する可能性があるものが一覧表示されます。 | ¢ |
| オートコンプリートの対象                                                  |   |
| ✓ アドレス パー(A)                                                  |   |
| ✓ 閲覧の履歴(H)                                                    |   |
| ☑ お気に入り(V)                                                    |   |
| □ 71-ド(E)                                                     |   |
| ✓より良い結果を得るため Windows Search を使用(W)                            |   |
| ☑ 候補 URL(U)                                                   |   |
| □ フォームと検索(F)                                                  |   |
| □ フォームのユーザー名およびパスワード(P)                                       |   |
| ✓ バスワードの保存前に確認(S)                                             |   |
| パスワードの管理(M)                                                   |   |
|                                                               |   |
| オートコンプリート履歴の削除(D)                                             |   |
| OK キャンセル                                                      |   |

以上で設定は完了です。